## RMAN – first Look

## RMAN – First Look

Iniziamo, con questo post, una serie di articoli in cui andiamo a spiegare il funzionamento di questo comando, la sua utilità ed il suo utilizzo.

×

#### Che cosa è?

<u>RMAN</u> (*Oracle Recovery Manager*) è un interprete a riga di comando. L'utility è presente in ogni installazione di database, anche per le installazioni XE (express).

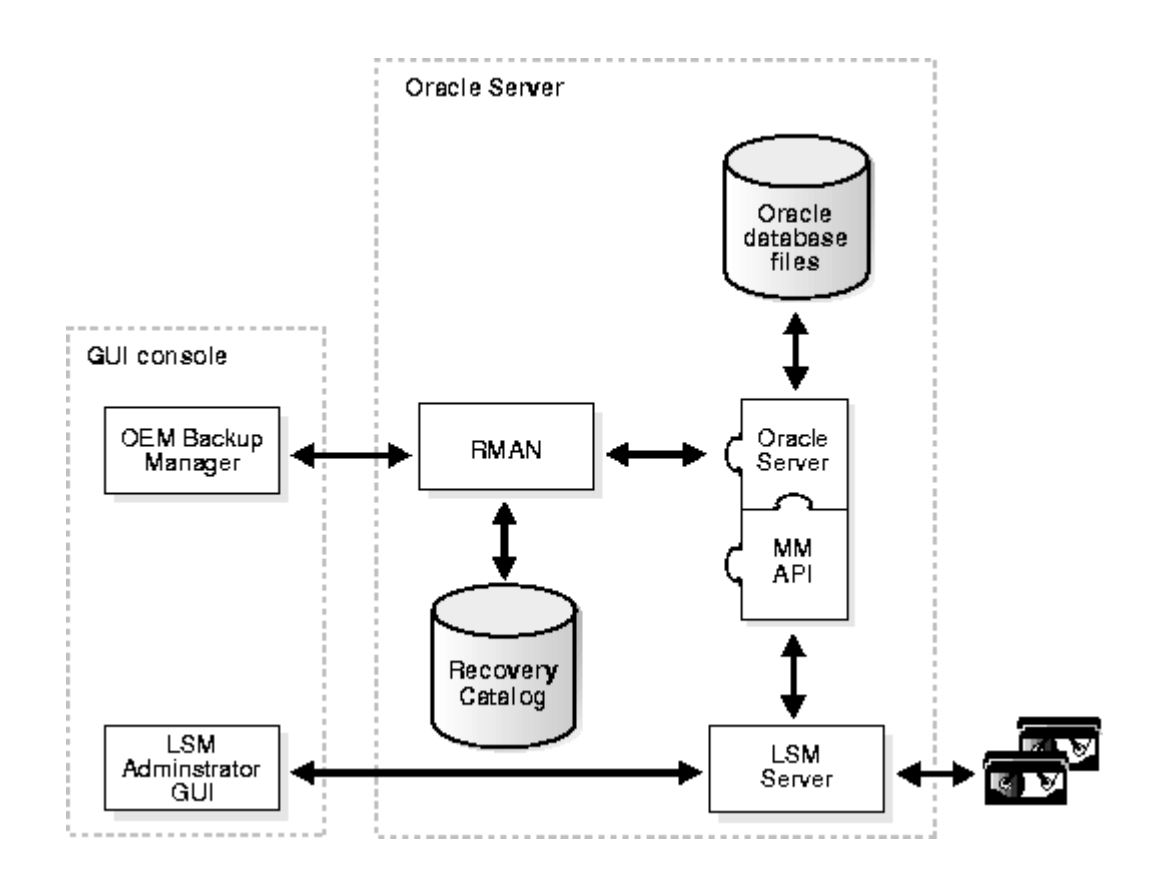

#### A cosa serve?

Serve fondamentalmente per eseguire backup e restore di database Oracle. Il backup è inteso per ogni singola ISTANZA di Oracle, non per l'intero database. RMAN può eseguire sia backup FULL o completi che backup incrementali, in base alle esigenze o alle impostazioni eseguite

×

# Esempio di uso

Vediamo un primo esempio di utilizzo. Per far ciò mi avvalgo

della mia versione di Oracle 11 XE, che ho <u>installato</u>.

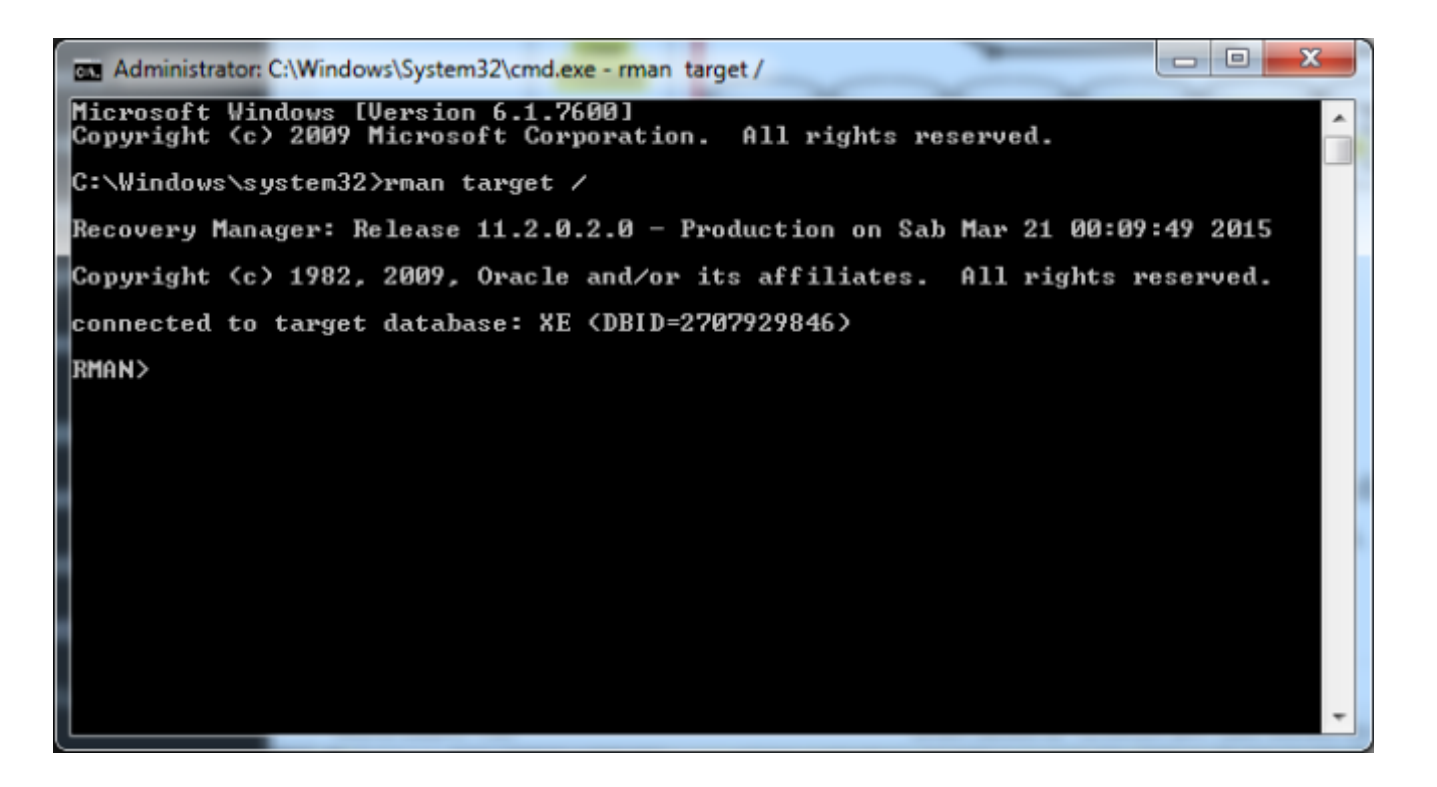

Come mostrato dalla figura, per accedere ad RMAN, attiviamo una sessione di CMD e successivamente digitiamo il comando *RMAN TARGET* /, per accedere alla attuale istanza Oracle. Dato che dispongo di una installazione XE, non avendo a disposizione che una sola istanza Oracle, non devo fare altre operazioni per selezionare dove connettermi. Dalla immagine possiamo vedere che siamo collegati alla istanza *XE*.

Possiamo subito vedere se abbiamo dei backup, lanciando il comando: *LIST BACKUP SUMMARY;* 

| Administrator: C:\Windows\System32\cmd.exe - rman_target / |    |          |        |              |                        |         |         |            |                 |
|------------------------------------------------------------|----|----------|--------|--------------|------------------------|---------|---------|------------|-----------------|
| RMAN> list backup summary:                                 |    |          |        |              |                        |         |         |            |                 |
|                                                            |    |          |        |              |                        |         |         |            |                 |
| List of Backups                                            |    |          |        |              |                        |         |         |            |                 |
| Кеу                                                        | TY | LŲ<br>—— | S      | Device Type  | Completion Time        | #Pieces | #Copies | Compressed | Tag             |
| 1 2                                                        | B  | F        | Ĥ      | DISK         | 04-MAR-15              | 1       | 1       | YES        | XE              |
| 2<br>3<br>947024.0                                         | B  | õ        | Ä      | DISK         | 04-MAR-15              | 1       | 1       | YES        | TAG201503       |
| 4                                                          | B  | F        | Ĥ      | DISK         | 04-MAR-15              | 1       | 1       | YES        | XE              |
| 5                                                          | В  | F        | н<br>А | DISK<br>DISK | 04-MAR-15<br>04-MAR-15 | 1       | 1<br>1  | YES<br>YES | XE              |
| 2                                                          | B  | F        | A      | DISK         | 04-MAR-15              | 1       | 1       | YES        | XE<br>T0C201503 |
| 04T2330                                                    | 55 | r        |        | DISK         | 01-IIII.15             | 1       | 1       | 110        | 180201303       |
| E                                                          | в  | A        | A      | DISK         | 04-MAK-15              | 1       | 1       | NO         | XE_ARCHIU       |
| 10<br>E                                                    | В  | Ĥ        | Ĥ      | DISK         | 04-MAR-15              | 1       | 1       | NO         | XE_ARCHIV       |
| 11<br>F                                                    | в  | Ĥ        | Ĥ      | DISK         | 04-MAR-15              | 1       | 1       | NO         | XE_ARCHIV       |
| 12                                                         | В  | Ĥ        | Ĥ      | DISK         | 04-MAR-15              | 1       | 1       | NO         | XE_ARCHIV       |
| 13                                                         | в  | F        | Ĥ      | DISK         | 04-MAR-15              | 1       | 1       | NO         | XE_CONTRO       |
| 14<br>0570001                                              | B  | F        | Ĥ      | DISK         | 05-MAR-15              | 1       | 1       | NO         | TAG201503       |
| DMAN                                                       | 15 |          |        |              |                        |         |         |            |                 |
|                                                            |    |          |        |              |                        |         |         |            |                 |
|                                                            |    |          |        |              |                        |         |         |            |                 |
| RMAN>                                                      |    |          |        |              |                        |         |         |            |                 |
| KMAN>                                                      |    |          |        |              |                        |         |         |            |                 |
| RMAN>                                                      |    |          |        |              |                        |         |         |            |                 |
| RMAN>                                                      |    |          |        |              |                        |         |         |            |                 |
| RMAN>                                                      |    |          |        |              |                        |         |         |            |                 |
| RMAN>                                                      |    |          |        |              |                        |         |         |            | -               |

che ci mostra l'elenco dei backup attualmente presenti a sistema.

Per lanciare un backup, lanciare il comando: **BACKUP DATABASE**; Il risultato sarà simile a quello mostrato ella figura sottostante (dove ho lanciato un comando similare, che ripete il backup ma eseguendo una validazione per verificare se è possibile eseguite l'operazione).

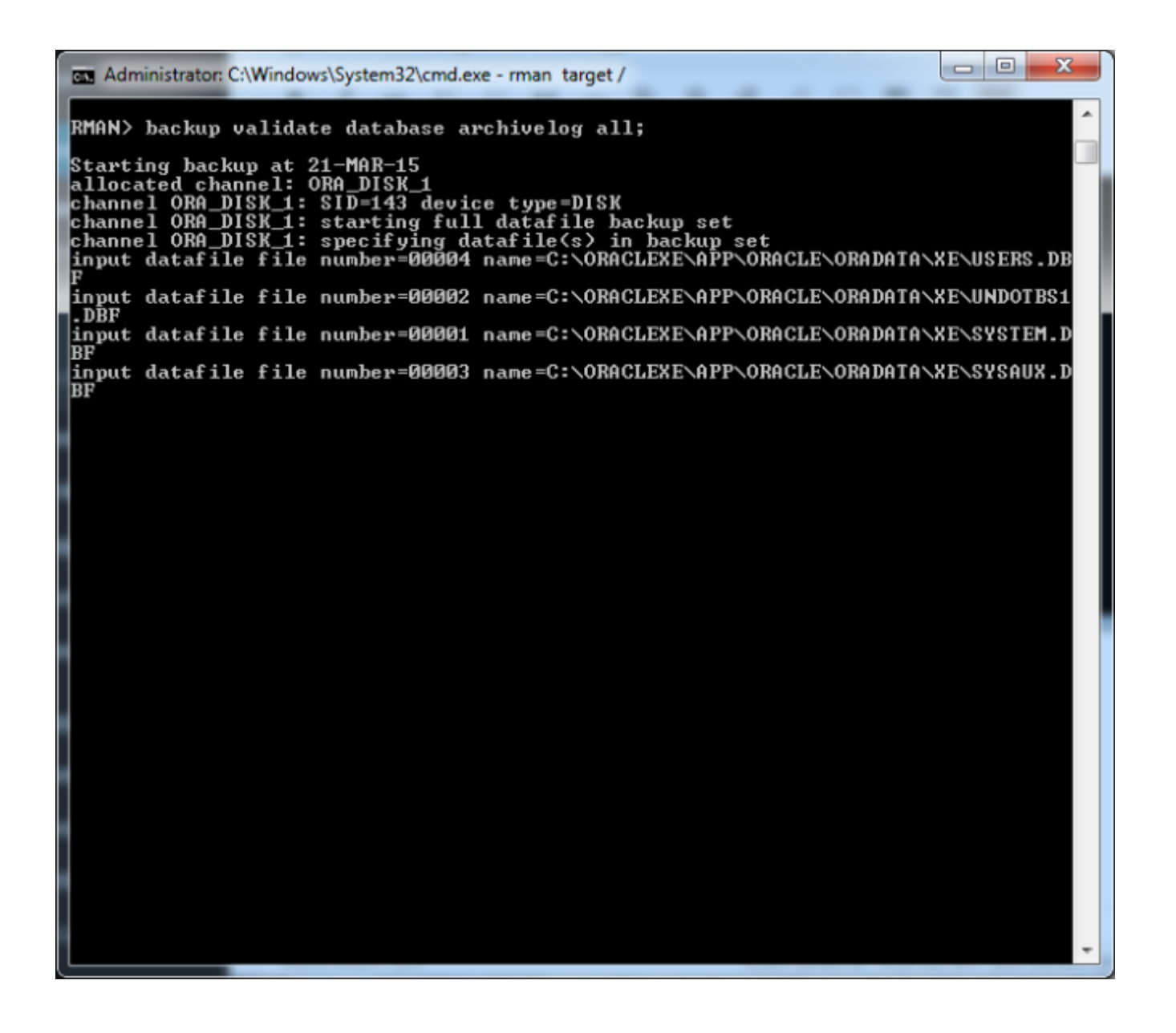

Per ripristinare il backup, semplicemente eseguire il comando **RESTORE DATABASE**.

## Conclusioni

Questo è solo il primo passo, per descrivere questa importantissima utility di Oracle, in cui abbiamo semplicemente presentato alcune delle funzionalità. Nei prossimi post, andremo ad esplorarla meglio e a fare dei semplici esempi di come possiamo utilizzarla.

### Reference

Maggiori informazioni sono reperibili sui vari manuali Oracle, ma una buona reference è reperibile <u>qui</u>